### 14. Боловсролын бичиг баримт

### 14.1 Боловсролын бичиг баримт

Боловсролын бичиг баримт суурь, бүрэн дунд боловсролыг амжилттай төгссөн суралцагчдад баримт бичиг шинээр олгох, нөхөн олгохтой холбоотой үйлдлүүдийн зааврыг тусгасан.

Анги удирдсан багш боловсролын баримт бичгийг суралцагчид баримт бичгийг шинээр олгох болон нөхөн олгоход дараах дараалалаар хуваарилана.

Анхаарах нь: Суурь бүрэн дунд боловсролын хөтөлбөрийг амжилттай дүүргэж **төгссөн** төлөвтэй суралцагчид баримт бичиг олгоно.

Анги удирдсан багш нарт дараах цонхоор сургалтын менежерээс хуваарилагдсан баримтын дугаар харагдана.

| БОЛОВСРОЛЫН УДИРДЛАГА       |                    |                   | <b>↑</b> ● |                  | ৎ                           | P 🛛 💋                                   | ///////- T          |
|-----------------------------|--------------------|-------------------|------------|------------------|-----------------------------|-----------------------------------------|---------------------|
|                             |                    |                   |            | R                |                             | F                                       |                     |
| Анги, бүлэг Хичээлийн дүн   | Судлагдахуу<br>дүн | ны Дэвшилт        |            | Төгсөлт          | Боловсролын<br>баримт бичиг | Тегселт v2.0                            | Дэвшилт v2.0        |
|                             |                    |                   |            |                  |                             | 2017 - 2018 онь                         | і хичээлийн жил 📔 🖌 |
|                             |                    |                   |            |                  | 1                           |                                         |                     |
| 🖹 Хуваарилалт 😤 Олголт 📃 На | лтэл               |                   |            |                  |                             |                                         |                     |
| <b>⊿</b> Хайлт              | <b>⊿</b> Бари      | мт бичгийн хуваар | илалт      |                  |                             | 4                                       | 📓 Экспортлох        |
| Хайлт                       | Сонгог             | ICON: 0/6         |            |                  |                             | 1                                       |                     |
| Хичээлийн жил               | Nº                 | 🗆 Дугаар          | Бүлэг      | Сургалтын хөтөл  | тбөр                        | Овог                                    | Нэр                 |
| 2017-18 Хичээлийн жил * 🛛 👻 | 1                  |                   | 12-a       | Бүрэн дунд болог | всролын өдрийн              | /////////////////////////////////////// |                     |
| Баримт                      | 2                  |                   | 12-a       | Бүрэн дунд болог | всролын өдрийн              |                                         | ////////            |
| Бүрэн дүнд боловсролын ү 👻  | 2 з                |                   |            |                  |                             |                                         |                     |
| Төлөв                       | 4                  |                   |            |                  |                             |                                         |                     |
| · ·                         | 5                  |                   |            |                  |                             |                                         |                     |
| Сургалтын хөтөлбөр          | 6                  |                   |            |                  |                             |                                         |                     |
|                             | • <                |                   |            |                  |                             |                                         | >                   |
| - V                         |                    |                   |            |                  |                             |                                         |                     |
| Регистр                     |                    |                   |            |                  |                             |                                         |                     |
| F                           |                    |                   |            |                  |                             |                                         |                     |
| Дугаар                      |                    |                   |            |                  |                             |                                         |                     |
|                             |                    |                   |            |                  |                             |                                         |                     |
| Дугаарын хязгаар            |                    |                   |            |                  |                             |                                         |                     |
| •                           | _                  |                   |            |                  |                             |                                         |                     |
| Хайх Цэвэрлэх               | 3                  |                   |            |                  |                             |                                         |                     |
|                             |                    |                   |            |                  |                             |                                         |                     |

1. Боловсролын баримт бичиг модуль дотор зөвхөн тухайн сургууль, ангид хуваарилагдсан баримт бичгийн дугаар харагдана.

2. Баримт бичгийг Бүрэн дунд болон суурь боловсролын гэрчилгээ үнэмлэхийг сонгож харуулна.

3. Хайлт баримт бичгийн дугаарлалтыг хайлтаар харах боломжтой.

4. Баримт бичгийн олгосон болон хуваарилагдсан бүх баримт бичгийн бүртгэлийг татаж авахаар харах боломжтой.

# 14.2 Боловсролын баримт бичиг бүлэгт хуваарилах

Боловсролын баримт бичиг Боловсролын газраас хуваарилагдсан дугаар бүхий жагсаалтаас 9,12 - р ангийн бүлэг тус бүрт баримт бичиг хуваарилна.

Бүлэгт хуваарилах үйлдлийг дараах дараалалаар хийнэ үү. Баримт бичгийн дугааруудыг бүлэгт хуваарилана.

| БОЛОВСРОЛЫН УДИРДЛАГА                          |                        | <b>↑</b> ●        |                             | Q 126               | ES3310550568 👻 👘       |
|------------------------------------------------|------------------------|-------------------|-----------------------------|---------------------|------------------------|
| < Судладахууны Шалгалтын,<br>дүн               | дун Дэвшилт            | Тегселт           | Боловсролын<br>баримт бичиг | Тегселт v2.0        | Дэвшилт v2.0           |
|                                                |                        |                   | •                           |                     |                        |
| 🖹 Хуваарилалт 🖄 Олголт 🔜 Н<br>⊿ Хайлт<br>Хайлт | ізгтгэл<br>⊿ Баримт би | чгийн хуваарилалт |                             | 1 Бүлэгт хув        | аарилах 🔀 Экспортлох   |
| V                                              | Сонгогдсон:            | 5/6               | Бүлэгт                      | хуваарилах          |                        |
| ХИЧЭЭЛИИН ЖИЛ                                  | Nº                     | дугаар Бүлэг      | Cypra Cypr                  | алты хөтөлбөр Суурь | ь боловсролын өдрийн 🗸 |
| 2017-18 ХИЧЭЭЛИИН ЖИЛ - +                      | 1                      | 9-a               | Суурь                       | 3 Бүлэг 9-а         | v -                    |
| Баримт                                         | 2 🗹                    | 9-a               | Суурь                       |                     |                        |
| Суурь боловсролын гэрчилі 🐣                    | 3 🗹                    | 9-a               | Суурь Хуваа                 | арилах бичиг баримт | г Нийт: 5              |
| Төлөв                                          | 4 🗹                    | 9-a               | Суурь № В                   | Баримтын дугаар     |                        |
| ×                                              | 5 🕅                    |                   | C10001 1 E                  | 5F201805583         |                        |
| Сургалтын хөтөлбөр                             |                        |                   | 2 Е                         | 5F201805584         |                        |
| · ·                                            | • 🗹 🖉                  | 9-a               | Суурь 3 Е                   | 5F201805585         |                        |
| Бүлэг                                          | <                      |                   | 4 E                         | 57201805586         |                        |
| ×                                              |                        |                   | 5 E                         | 5F201805587         | Δ                      |
| Регистр<br>Дугаар                              |                        |                   |                             | Буцаах Бүлэ         | гт хуваарилах Хаах     |

Баримт бичгийг дугаарын өмнөх дөрвөлжинг чеклэж байгаад Бүлэгт хуваарилах цонхоор дараах үйлдэлийг хийнэ.

#### 1. Бүлэгт хуваарилах

Баримт бичгийг бүлэгт хуваарилах хэсэг

# 2. Сургалтын хөтөлбөр

9,12 - р ангийн хөтөлбөрийг сонгоно. /Суурь боловсролын хөтөлбөр ,Бүрэн дунд боловсролын хөтөлбөр/

# 3. Бүлэг

Суурь боловсролын хөтөлбөр ,Бүрэн дундын боловсролын хөтөлбөр-ийн дагуу анги бүлэг сонгоно.

# 4. Бүлэгт хуваарилах

Сонгосон баримт бичгийн дугаарыг хуваарилсан Бүлэгт хуваарилах үйлдэл хийнэ.

## 14.2 Боловсролын бичиг баримт хуваарилалт

# Уг баримт бичгийн хуваарилалтыг Анги удирдсан багш нар анги бүлгийн суралцагчид хийх естой. Мөн сургалтын менежер бас хуваарилах боломжтой.

Анги удирдсан багш нар Боловсролын баримт бичгийг суралцагчидад хуваарилах нь Төгсөлт модулийн Баримт бичиг дотор Баримт бичгийн бүртгэлээр бүртгэл хийх боломжтой.

| Констранций       Констранций       Констранций |            |
|----------------------------------------------------------------------------------------------------|------------|
| хүсэлт дүн баримт бичиг<br>Төгсөлт<br>Хураах ≪ Хетелбер Бүрэн дунд боловсролын едрийн хетелбер /Ердийн/ ▼ Анги 12-р анги ▼ Бүлэг 12-а<br>Хянах самбар<br>Заавар<br>Заавар<br>№ Заавар<br>№ Хянах самбар<br>№ 12-а (Бүрэн дун А маягт татах Б маягт татах Баримт бичгийн бүртгэл                                                                                                    | v v        |
| Тегселт       1         Хураах ≪       Хөтөлбөр       Бүрэн дунд боловсролын өдрийн хөтөлбөр /Ердийн/ 、 Анги 12-р анги 、 Бүлэг 12-а<br>                                                                                                    | •          |
| Хураах 🛠 Хетелбер Бүрэн дунд боловсролын едрийн хетелбер /Ердийн/ 👻 Анги 12-р анги 👻 Бүлэг 12-а<br>😭 Хянах самбар<br>Заавар<br>🛣 Хичээлийн дүн 1209/1333<br>и 12-а (Бүрэн дун Амаягт татах Б маягт татах Баримт бичгийн бүртгэл                                                                                                    | ¥          |
|                                                                                                    |            |
| <ul> <li>Заавар</li> <li>Хичээлийн дүн</li> <li>1209/1333</li> <li>12-а (Бүрэн дун Амаягт татах Б маягт татах Баримт бичгийн бүртгэл</li> </ul>                                                                                                    |            |
| 🔛 Хичээлийн дүн 1209/1333 🛛 🖌 12-а (Бүрэн дун Амаягт татах Бмаягт татах Баримт бичгийн бүртгэл                                                                                                    |            |
|                                                                                                    | Экспортлох |
| Судлагдахууны дүн 0/496 31 0 0 0                                                                                                    | 0 >        |
| 🔹 Улсын шалгалт 68/124 Нийт Шинээр олгосон Нехен олгосон Хүчингүй                                                                                                    | Шинэ       |
| Маримт бичиг 0/31 № Суралцагч Регистр Баримт бичиг Дугаар Олгосон огноо                                                                                                    | Телев      |
|                                                                                                    |            |
| 2 4                                                                                                    |            |
| 3 5.                                                                                                    |            |
|                                                                                                    |            |
|                                                                                                    |            |

# 1. Төгсөлт

Уг модулиар 5,9,12 - р ангийн суралцагчидтай холбоотой Хичээлийн дүн, судлагдахууны дүн, Төгсөлтийн бүртгэл бүртгэсний дараа Баримт бичиг олгоно.

# 2. Баримт бичиг

Уг цонхоор Баримт бичгийн бүртгэл хийж суралцагчидад баримт бичиг хуваарилна.

## 3. Баримт бичгийн бүртгэл

Баримт бичгийн бүртгэлд **Төгссөн** төлөвтэй суралцагчид бүртгэл хийнэ. Төгсөлтийн бүртгэл дээр **Хянагдаж байгаа** төлөвтэй суралцагчидад баримт бичгийн бүртгэл дээр харагдахгүй тул бүх бүртгэлийг баталгаажуулах шаардлагатай.

| БОЛОВСРОЛЫН У             | ДИРДЛАГА         |                       |                            |                 | Q 126        |                   |               |
|---------------------------|------------------|-----------------------|----------------------------|-----------------|--------------|-------------------|---------------|
| Баримт бичгийн бү         | /ртгэл           |                       |                            |                 | 201          | 7 - 2018 оны хичз | юлийн жил 🛛 🗙 |
| <b>⊿</b> 12-а (Бүрэн дунд | боловсролын өдри | йн хөтөлбөг           | аталгаажуулах хүсэлт илгээ | х Бүртгэл нэмэх | Автоматаар д | угаар олгох       | Үйлдэл 🗸      |
| 2                         | 2                | 0                     | <b>2</b> 0                 | 0 1             | 0            | 0                 | >             |
| Нийт                      | Шинээр олгосон   | Нехен олгосон         | Хүчингүй                   | Шинэ            | Бүртгэгдсэн  | Хянагдаж ба       | йгаа          |
| № Суралцагч               | Регистр          | Сургалтын<br>хөтөлбөр | Баримт бичиг               | Дугаар          | Олг          | осон огноо        | Телев         |
| 1 E                       |                  | Бүрэн дунд бол        | Бүрэн дунд боловсролын     | үнэмлэх БҮ      | acax 201     | 8-06-06           | Олгодсон      |
| 2 H                       |                  | Бүрэн дунд бол        | Бүрэн дунд боловсролын     | үнэмлэх Бү      | acax 201     | 8-06-05           | Олгодсон      |
| <                         |                  |                       |                            |                 |              |                   | >             |
| <                         |                  |                       |                            |                 |              |                   |               |

# 1. Бүртгэл нэмэх

Төгссөн суралцагчдын нэрсийн жагсаалт дараах цонхонл харагдана.

| Бүлэг 12-а (Бүрэн дунд боловсролын<br>едрийн хөтөлбөр /Ердийн/)<br>Сонгон суралцагч : 1 / 1<br>№ Суралцагч Регистр | Баримт | бичиг   | нэмэх              |                                    |                              | ×              |
|----------------------------------------------------------------------------------------------------|--------|---------|--------------------|------------------------------------|------------------------------|----------------|
| № □ Суралцагч Регистр                                                                                              | Сон    | гон сур | Бүлэг<br>ралцагч : | 12-а (Бүрэн<br>өдрийн хөт<br>1 / 1 | н дунд болов<br>өлбөр /Ердий | сролын<br>ін/) |
| № Ц Суралцагч Регистр                                                                                              | No     |         | 0                  |                                    | Desugar                      |                |
|                                                                                                    | N≌     |         | суралцаг           | ч                                  | Регистр                      | /////>         |
|                                                                                                    |        |         |                    | L                                  | Тийм                         | Болих          |

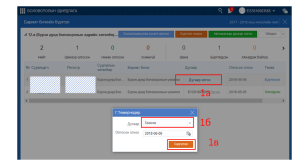

1А Дугаар олгох - Баримт бичгийн дугаар олгох. Дараах цонх харагдана.

1Б Баримтын дугаар - Дугаарын жагсаалт нь тухайн ангид хуваарилагдсан баримтын дугаарууд харагдана.

1В Хадгалах - Баримтын дугаар хуваарилсан бол Хадгалах үйлдэлээр хадгалана

## 2. Баталгаажуулах хүсэлт илгээх

Суралцагчдад баримт бичгийн бүртгэл хийж дууссан бол баталгаажуулах хүсэлт илгээж **Хянагдаж** байгаа төлөвт шилжинэ. Уг баримт бичгийн хяналтыг Боловсролын газрын мэргэжилтэн баталгаажуулснаар Олгосон төлөвт шилжиж уг төгсөх ангийн суралцагчийн бүртгэл хийгдэж дуусна.

## 20. Элсэлтийн бүртгэл

## Хамрах хүрээ

Улсын хэмжээнд нэгдсэн байдлаар төрийн өмчийн ерөнхий боловсролын сургуулиудын 2021-2022 оны хичээлийн жилийн 1-р ангийн элсэлтийн бүртгэл **parent.edu.mn** эцэг, эхэд зориулсан системд тулгуурлан **цахимаар** зохион байгуулагдана. 2015 оны 01 сарын 01 -нээс 2015 оны 12 сарын 31 -ний хооронд төрсөн хүүхэд 1-р ангид элсэн орно.

# Хугацаа:

2021.08.04 - 2021.08.30

#### Элсэлтийн цахим бүртгэлийн үйл ажиллагаа

|     | 0                         |          | Бага анги | йн сургалтын т | гөлөвлөгөө |          | Ду       | нд ангийн сург | алтын төлөвле | 100      | Ахлах а   | нгийн сургалтын тө | лөвлөгөө  |             | Дундаж цаг  |              |
|-----|---------------------------|----------|-----------|----------------|------------|----------|----------|----------------|---------------|----------|-----------|--------------------|-----------|-------------|-------------|--------------|
| Nº. | Судлагдахууны нэрс        | 1-р анги | 2-р анги  | 3-р анги       | 4-р анги   | 5-р анги | 6-р анги | 7-р анги       | 8-р анги      | 9-р анги | 10-р анги | 11-р анги          | 12-р анги | Дундаж бага | Дундаж дунд | Дундаж ахлах |
| 1   | Бэлтгэл хөтөлбөр          | 60       | 0         | 0              | 0          | 0        | 0        | 0              | 0             | 0        | 0         | 0                  | 0         | 60          | 0           | 0            |
| 2   | Монгол хэл                | 6        | 7         | 6              | 6          | 6        | 3        | 2              | 2             | 2        | 8         | 9                  | 2         | 6           | 2           | 13           |
| 3   | Үндэсний бичиг            | 0        | 0         | 0              | 0          | 0        | 2        | 2              | 2             | 2        | 2         | 2                  | 2         | 0           | 2           | 2            |
| 4   | Уран зохиол               | 0        | 0         | 0              | 0          | 0        | 2        | 2              | 2             | 2        | 2         | 2                  | 1         | 0           | 2           | 1            |
| 5   | Казак хэл                 | 0        | 0         | 0              | 0          | 0        | 3        | 3              | 3             | 3        | 1         | 1                  | 1         | 0           | 3           | 1            |
| 7   | Иргэний ёс зүйн боловсрол | 2        | 2         | 2              | 2          | 2        | 2        | 2              | 2             | 2        | 2         | 2                  | 2         | 2           | 2           | 2            |
| 8   | Газар зүй                 | 0        | 0         | 0              | 0          | 0        | 0        | 1              | 1             | 1        | 2         | 2                  | 0         | 0           | 1           | 2            |
| 9   | Түүх                      | 0        | 0         | 0              | 0          | 0        | 1        | 2              | 2             | 2        | 1         | 1                  | 0         | 0           | 2           | 1            |
| 10  | Нийгэм судлал             | 0        | 0         | 0              | 0          | 0        | 0        | 1              | 1             | 1        | 8         | 9                  | 19        | 0           | 1           | 12           |
| 11  | Математик                 | 3        | 5         | 5              | 5          | 5        | 5        | 4              | 4             | 4        | 10        | 13                 | 25        | 5           | 4           | 16           |
| 12  | Мэдээллийн технологи      | 0        | 0         | 0              | 0          | 0        | 1        | 1              | 1             | 1        | 1         | 1                  | 1         | 0           | 1           | 1            |
| 13  | Хүн ба орчин              | 2        | 2         | 2              | 0          | 0        | 0        | 0              | 0             | 0        | 0         | 0                  | 0         | 2           | 0           | 0            |
| 14  | Хүн ба байгаль            | 0        | 0         | 0              | 1          | 2        | 0        | 0              | 0             | 0        | 0         | 0                  | 0         | 2           | 0           | 0            |
| 15  | Хүн ба нийгэм             | 0        | 0         | 0              | 2          | 2        | 0        | 0              | 0             | 0        | 0         | 0                  | 0         | 2           | 0           | 0            |
| 16  | Физик                     | 0        | 0         | 0              | 0          | 0        | 1        | 2              | 2             | 2        | 2         | 2                  | 0         | 0           | 2           | 1            |
| 17  | Биологи                   | 0        | 0         | 0              | 0          | 0        | 1        | 2              | 2             | 2        | 2         | 2                  | 0         | 0           | 2           | 1            |
| 18  | Хими                      | 0        | 0         | 0              | 0          | 0        | 1        | 2              | 2             | 2        | 2         | 2                  | 0         | 0           | 2           | 1            |
| 19  | Дүрслэх урлаг, технологи  | 2        | 2         | 2              | 2          | 2        | 1        | 1              | 1             | 0        | 0         | 0                  | 0         | 2           | 1           | 0            |
| 20  | Хөгжим                    | 2        | 2         | 2              | 2          | 1        | 1        | 1              | 1             | 1        | 0         | 0                  | 0         | 2           | 1           | 0            |
| 21  | Зураг зүй/технологи       | 0        | 0         | 0              | 0          | 0        | 2        | 2              | 2             | 2        | 2         | 2                  | 2         | 0           | 2           | 2            |
| 22  | Биеийн тамир              | 2        | 2         | 2              | 2          | 2        | 2        | 2              | 2             | 2        | 2         | 2                  | 2         | 2           | 2           | 2            |
| 23  | Согог судлал              | 0        | 0         | 0              | 0          | 0        | 0        | 0              | 0             | 0        | 0         | 0                  | 0         | 0           | 0           | 0            |
| 24  | Хэл засалч                | 0        | 0         | 0              | 0          | 0        | 0        | 0              | 0             | 0        | 0         | 0                  | 0         | 0           | 0           | 0            |
| 25  | Сурган, сэтгэл зүй        | 0        | 0         | 0              | 0          | 0        | 0        | 0              | 0             | 0        | 0         | 0                  | 0         | 0           | 0           | 0            |
| 26  | Эрүүл мэнд                | 0        | 0         | 0              | 1          | 1        | 1        | 1              | 1             | 1        | 1         | 1                  | 1         | 1           | 1           | 1            |
| 27  | Англи хэл                 | 0        | 0         | 0              | 0          | 3        | 3        | 3              | 3             | 3        | 10        | 11                 | 25        | 3           | 3           | 15           |
| 28  | Орос хэл                  | 0        | 0         | 0              | 0          | 0        | 0        | 2              | 2             | 3        | 0         | 0                  | 0         | 0           | 2           | 0            |

- 1. Эцэг эх, асран хамгаалагч өөрөө цахимаар ЕБС-д элсэх элсэгчийг баталгаажуулна.
- 2. Элсэлтийн комисс элсэгчийн баталгаажуулалтыг 3 төрлөөр шийдвэрлэнэ. Үүнд:
  - Баталгаажуулах /элсүүлэхийг зөвшөөрч байна/
  - Түр түдгэлзүүлэх /нэмэлт тодруулга буюу бичиг баримт шаардлагатай гэж үзсэн/
  - Цуцлах /элсүүлэхээс татгалзсан/

## Цахимаар бүртгүүлэх хүсэлт илгээх хэлбэрүүд

- 1. PARENT.EDU.MN веб сайт
- 2. ESIS МОБАЙЛ АПЛИКЕЙШН

#### Элсэлтийн цахим бүртгэлийн шалгуур 2021 - 2022 оны хичээлийн жил

- Улсын хэмжээнд нэгдсэн байдлаар төрийн өмчийн ерөнхий боловсролын сургуулиудын 2021-2022 оны хичээлийн жилийн 1-р ангийн элсэлтийн бүртгэл **parent.edu.mn** эцэг, эхэд зориулсан системд тулгуурлан **цахимаар** зохион байгуулагдана.
- 2015 оны 1 сарын 1 -нээс 2015 оны 12 сарын 31 -ний хооронд төрсөн хүүхэд бүртгүүлэх боломжтой.
- Гадаадын иргэн харьяатын хувьд элсэх хүсэлтийг цахимаар гаргах боломжгүй.
- ЕБС-д бүртгэлтэй сурагчийг элсэгчээр бүртгэх боломжгүй.

Боловсролын удирдлагын "Элсэх хүсэлт" модулийг сонгоно.

| БОЛОВСРОЛЫН УДИРДЛАГА |             | ९ 😕 🕕 | 6 |
|-----------------------|-------------|-------|---|
|                       | EOROBCPON   |       |   |
|                       | Сала кусант |       |   |
|                       |             |       |   |
|                       |             |       |   |
|                       |             |       |   |
|                       |             |       |   |
|                       |             |       |   |
|                       |             |       |   |
|                       |             |       |   |
|                       |             |       |   |
|                       |             |       |   |
|                       |             |       |   |
|                       |             |       |   |
|                       |             |       |   |
|                       |             |       |   |

• Элсэгчдийн жагсаалтад элсэхээр бүртгэгдсэн суралцагчид хянагдаж байгаа төлөвтэй харагдана.

Хавсралт 1

| оффис зоз системиин сургалтын хуваарь | Оффис | 365 | системийн | cy | ргалтын | X | /ваарь |
|---------------------------------------|-------|-----|-----------|----|---------|---|--------|
|---------------------------------------|-------|-----|-----------|----|---------|---|--------|

| N₽ | Огноо               | Нэр                                        |                      | Цаг                  | Бүлэг                                        |   |
|----|---------------------|--------------------------------------------|----------------------|----------------------|----------------------------------------------|---|
| 1  | 2021.12.23 /Пурэв/  | Боловсролын салбарын<br>мэдээллийн нэгдсэн |                      | 10:00-13:00          | A. D. M. M. M. M. M. M. M. M. M. M. M. M. M. |   |
|    |                     | сүлжээ хариуцсан бүх<br>ажилтны сургалт    | однины сургал        | 14:00-17:00          | Адаанууд                                     |   |
|    |                     | Архангай аймаг                             | Хэрэглэгчийн сургалт | 40.00 40.00          |                                              |   |
| 2  | 2021 12 24 /Eascaul | Баян-Өлгий аймаг                           | /өглөөний/           | 10:00-13:00          | Бүлэг 1                                      |   |
| -  | 2021.12.24 /Daacah/ | Баянхонгор аймаг                           | Хэрэглэгчийн сургалт | 44.00 47.00          | <b>F</b>                                     |   |
|    |                     | Булган аймаг                               | /оройн/              | 14:00-17:00          | Бүлэг 2                                      |   |
|    |                     | Говь-Алтай аймаг                           | Хэрэглэгчийн сургалт | 10.00 10.00          |                                              |   |
| 3  | 2021 12 27 /Параз/  | Говь-Сүмбэр аймаг                          | /өглөөний/           | 10:00-13:00          | Бүлэг 1                                      |   |
| 3  | 2021.12.27 /Даваа/  | Дархан-Уул аймаг                           | Хэрэглэгчийн сургалт | 44.00 47.00          |                                              |   |
|    |                     | Дорноговь аймаг                            | /оройн/              | 14:00-17:00          | Бүлэг 2                                      |   |
|    |                     | Дорнод аймаг                               |                      | Хэрэглэгчийн сургалт | 10.00 10.00                                  | _ |
|    | 2021 12 28 (Maruan/ | Дундговь аймаг                             | /оглооний/           | 10:00-13:00          | Бүлэг 1                                      |   |
| *  | 2021.12.20 /мягмар/ | Завхан аймаг                               | Хэрэглэгчийн сургалт | 44.00 47.00          |                                              |   |
|    |                     | Орхон аймаг                                | /оройн/              | 14:00-17:00          | Бүлэг 2                                      |   |
|    |                     | Сэлэнгэ аймаг                              | Хэрэглэгчийн сургалт | 10.00.00.00          | _                                            |   |
|    | 2022 04 02 /Попер   | Сүхбаатар аймаг                            | /өглөөний/           | 10:00-13:00          | Бүлэг 1                                      |   |
| э  | 2022.01.03 /даваа/  | Төв аймаг                                  | Хэрэглэгчийн сургалт |                      | _                                            |   |
|    |                     | Увс аймаг                                  | /оройн/              | 14:00-17:00          | Бүлэг 2                                      |   |
|    |                     | Ховд аймаг                                 | Хэрэглэгчийн сургалт |                      |                                              |   |
| 6  | 2022.01.04 /Мягмар/ | Хэнтий аймаг                               | /өглөөний/           | 10:00-13:00          | Бүлэг 1                                      |   |
|    |                     | Ховсгол аймаг                              |                      | 14:00-17:00          | Булэг 2                                      |   |

• Хянагдаж байгаа суралцагчийг сонгож дэлгэрэнгүй мэдээлэлтэй танилцана.

| <      | <br>Дэвшилт                             | ородина и конструкти и конструкти и конструкти и конструкти и конструкти и конструкти и конструкти и конструкти |        | Сородина Сонголт<br>Хичээл сонголт | Журнал н | югттал  | ССС Коловний<br>удирдлага | Сонх дуугарах<br>хуваарь | Городон Сарана Сарана Сар | олсэх хүсэлт       | Коловсрол | ССС<br>Менежерийн<br>тэмдэглэл | <b>В</b><br>Нийглийн<br>ахилтны | Tari            |
|--------|-----------------------------------------|----------------------------------------------------------------------------------------------------|--------|------------------------------------|----------|---------|---------------------------|--------------------------|----------------------------------------------------------------------------------------------------|--------------------|-----------|--------------------------------|---------------------------------|-----------------|
|        | Элсэгчдийн ж                            | кагсаалт                                                                                                    | Нэгтгэ | л                                  |          |         |                           |                          |                                                                                                    |                    |           |                                | 2021 - 2022 xxr                 | чээлийн жил 🛛 , |
| ⊿ хи   | чээлийн жил                             |                                                                                                    | l      | 🖬 Экспорт                          |          |         |                           |                          |                                                                                                    |                    |           |                                |                                 |                 |
| 202    | 1-22 Хичээлийн х                        | кил 👻                                                                                                    |        |                                    |          |         |                           |                          | 60                                                                                                    |                    | 6         |                                |                                 |                 |
| .⊿ Xγo | <b>сэлтийн төлөв</b><br>Хянагдаж байгаа | <b>-</b>                                                                                                    | No     | Элсэгч                             |          | Регистр | Хүйс                      | Хаяг                     | Шилжиж ирсэн огноо                                                                                                    | Хүсэлтийн<br>төлөв | Огноо     | Элсүүлэгч Төрөл                | Хол                             | боо барих       |
|        | Бүртгүүлэх болом                        | мжтой                                                                                                    | 1      | <u>Я.Энэрэл</u>                    |          |         | Эмэгтэй                   | Улаанбаатар, Баянгол,    | 2020-01-24                                                                                                    | Хянагдаж байг…     |           | Эцэг/э                         | к/-ийн си                       | 1               |
|        | Бүртгэлийг түр тү                       | үдгэлзүүлсэн                                                                                                    | 2      | М.Ананд-Очир                       |          |         | Эрэгтэй                   | Улаанбаатар, Баянгол, …  | 2019-12-02                                                                                                    | Хянагдаж байг…     |           | Эцэг/э                         | к/-ийн си                       |                 |
|        | Бүртгэхээс татгал                       | пэсан                                                                                                    | 3      | Т.Мичидмаа                         |          |         | Эмэгтэй                   | Улаанбаатар, Баянгол,    | 2018-11-30                                                                                                    | Хянагдаж байг…     |           | Эцэг/з                         | «/-ийн си                       |                 |
|        | Шилжин явсан                            |                                                                                                    | 4      | Д.Тегстегелдер                     |          |         | Эрэгтэй                   | Улаанбаатар, Баянгол,    | 2021-06-25                                                                                                    | Хянагдаж байг…     |           | Gupr/s                         | к/-ийн си                       |                 |
|        |                                         |                                                                                                    | 5      | Э.Энхдөл                           |          |         | Эрэгтэй                   | Улаанбаатар, Баянгол,    | 2021-04-05                                                                                                    | Хянагдаж байг…     |           | Эцэr/э                         | к/-ийн си                       |                 |
|        |                                         |                                                                                                    | 6      | М.Маралгоо                         |          |         | Эмэгтэй                   | Улаанбаатар, Баянгол,    | 2020-01-06                                                                                                    | Хянагдаж байг…     |           | Gupr/s                         | к/-ийн си                       |                 |
|        |                                         |                                                                                                    | 7      | М.Энхжин                           |          |         | Эмэгтэй                   | Улаанбаатар, Баянгол,    | 2015-04-21                                                                                                    | Хянагдаж байг…     |           | Эцэг/з                         | с/-ийн си                       |                 |
|        |                                         |                                                                                                    | 8      | Д.Мааяа                            |          |         | Эмэгтэй                   | Улаанбаатар, Баянгол,    | 2015-06-23                                                                                                    | Хянагдаж байг…     |           | Эцэг/э                         | «/-ийн си                       |                 |
|        |                                         |                                                                                                    | 9      | А.Шүүдэрцэцэг                      |          |         | Эмэгтэй                   | Улаанбаатар, Баянгол,    | 2018-01-23                                                                                                    | Хянагдаж байг…     |           | Эцэг/э                         | к/-ийн си                       |                 |
|        |                                         |                                                                                                    | 10     | Б.Менхсайхан                       |          |         | Эрэгтэй                   | Улаанбаатар, Баянгол,    | 2015-05-15                                                                                                    | Хянагдаж байг…     |           | Эцэг/з                         | «/-ийн си                       |                 |
|        |                                         |                                                                                                    | 11     | О.Арвин                            |          |         | Эрэгтэй                   | Улаанбаатар, Баянгол,    | 2015-05-21                                                                                                    | Хянагдаж байг      |           | Gupr/s                         | к/-ийн си                       |                 |
|        |                                         |                                                                                                    | 12     | Т.Цэцэнгоо                         |          |         | Эмэгтэй                   | Улаанбаатар, Баянгол,    | 2015-01-16                                                                                                    | Хянагдаж байг      |           | Эцэг/э                         | к/-ийн си                       |                 |
|        |                                         |                                                                                                    | 13     | А.Ариужин                          |          |         | Эмэгтэй                   | Улаанбаатар, Баянгол,    | 2015-09-23                                                                                                    | Хянагдаж байг      |           | Gupr/s                         | «/-ийн си                       |                 |
|        |                                         |                                                                                                    | 14     | Х.Бүжинлхам                        |          |         | Эмэгтэй                   | Улаанбаатар, Баянгол,    | 2015-06-04                                                                                                    | Хянагдаж байг…     |           | Эцэг/з                         | с/-ийн си                       |                 |
|        |                                         |                                                                                                    | 15     | Г.Хангайбазар                      |          |         | Эрэгтэй                   | Улаанбаатар, Баянгол,    | 2015-11-07                                                                                                    | Хянагдаж байг…     |           | Эцэг/э                         | к/-ийн си                       |                 |

• Элсэгчийн дэлгэрэнгүй мэдээллийг хянан үзээд баталгаажуулах, цуцлах, түр түдгэлзүүлэх эсэхээ шийдвэрлэнэ.

|     |                     | Сэлэнгэ аймаг         | Хэрэглэгчийн сургалт               | 40.00 42.00 | Europe 4   |
|-----|---------------------|-----------------------|------------------------------------|-------------|------------|
| 12  | 2022 01 12 /0       | Сүхбаатар аймаг       | /өглөөний/                         | 10:00-13:00 | Бүлэг т    |
| 13  | 2022.01.15 /117p3B/ | Төв аймаг             | Хэрэглэгчийн сургалт               | 14.00 17.00 | Evene 2    |
|     |                     | Увс аймаг             | /оройн/                            | 14:00-17:00 | Бүлэг∠     |
|     |                     | Ховд аймаг            | Хэрэглэгчийн сургалт               | 40.00 40.00 | Evened     |
|     |                     | Хэнтий аймаг          | /оглооний/                         | 10:00-13:00 | Бүлэг 1    |
| 14  | 2022.01.14 /Баасан/ | Ховсгол аймаг         |                                    |             |            |
|     |                     | Өвөрхангай аймаг      | Хэрэглэгчийн сургалт               | 14:00-17:00 | Бүлэг 2    |
|     |                     | Өмнөговь аймаг        | тороинл                            |             |            |
|     |                     | Сүхбаатар Дүүрэг      | Хэрэглэгчийн сургалт               | 40.00 40.00 |            |
| 4.5 | 2022 04 47 /Banaal  | Баянгол Дүүрэг        | /өглөөний/                         | 10:00-13:00 | Бүлэг 1    |
| 15  | 2022.01.17 /даваа/  | Чингэлтэй Дүүрэг      | Хэрэглэгчийн сургалт               | 44.00 47.00 | <b>F A</b> |
|     |                     | Сонгинохайрхан Дүүрэг | /оройн/                            | 14:00-17:00 | Бүлэг 2    |
|     |                     | Баянзүрх Дүүрэг       | Хэрэглэгчийн сургалт               | 40.00 40.00 |            |
|     |                     | Хан-Уул Дүүрэг        | /өглөөний/                         | 10:00-13:00 | Бүлэг 1    |
| 16  | 2022.01.18 /Мягмар/ | Багануур Дүүрэг       |                                    |             |            |
|     |                     | Багахангай Дүүрэг     | Хэрэглэгчийн сургалт               | 14:00-17:00 | Булэг 2    |
|     |                     | Налайх Дүүрэг         | тороинл                            |             |            |
| 17  | 2022 01 19 /Пуагва/ | Бататгал /хамрагдаж   | Хэрэглэгчийн сургалт<br>/өглөөний/ | 10:00-13:00 | Бүлэг 1    |
|     | LVLL.01.13 MAAI Bar | зориулагдсан/         | Хэрэглэгчийн сургалт<br>/оройн/    | 14:00-17:00 | Бүлэг 2    |

Сургалтын санамж: Сургалт цагтаа эхлэх тул 15 минутын өмнө интернетэд холбогдсон дурын төхөөрөмжөөс, өгөгдсөн холбоосоор нэвтэрч бэлэн байдлыг хангана уу.

• Нэмэлт тайлбар хэсэгт элсэлттэй мэдээлэл оруулж урьдчилсан баталгаажуулах үйлдэл хийнэ.

|                                  |                                    |                                                  | • +                |       |              |
|----------------------------------|------------------------------------|--------------------------------------------------|--------------------|-------|--------------|
|                                  |                                    |                                                  |                    |       |              |
|                                  |                                    |                                                  | Элсэх хүсэлт       |       |              |
|                                  | Элсэгчийн мэдээлэл: Б.Маргад       |                                                  |                    | X     |              |
| Элсэгчдий                        |                                    |                                                  |                    | хич   | ээлийн жил   |
| чээлийн жил                      | Элсэгч                             | Элсэгчийн хаягийн мэдээлэл                       | Хүсэлт гаргагч     |       |              |
| 1-22 Хичээлий                    | Регистрийн дугаар уж15072080       | Аймаг, нийслэл Улаанбаатар                       |                    |       |              |
| сэлтийн төлө                     |                                    |                                                  |                    |       | antico tenun |
| Хянагдаж байі                    |                                    | Баг, хороо 2-р хороо                             |                    | X     | лооо оарих   |
| Бүртгүүлэх бо.                   | Нэр Мар                            | Баталгаажуулах                                   | Нар                |       |              |
| Бүртгэлийг түр<br>Буртгэхээс тат | Хүйс Эм                            | * Нэмэлт тайлбар Элсэлтийн бүртгэл баталгаажсан] | псэгчийн хэн болох |       |              |
| Шилжин явсан                     |                                    |                                                  | * Утас 1           |       |              |
|                                  |                                    |                                                  | Утас 2             |       |              |
|                                  |                                    |                                                  | Цахим шуудан       |       |              |
|                                  |                                    | Баталгаажуулах                                   | Буцах              |       |              |
|                                  | Өргөдөл                            |                                                  | _                  |       |              |
|                                  |                                    |                                                  |                    |       |              |
|                                  |                                    |                                                  |                    |       |              |
|                                  |                                    |                                                  |                    |       |              |
|                                  |                                    |                                                  |                    |       |              |
|                                  | Баталгаажуулах Түдгэлзүүлэх Цуцлах |                                                  |                    | Болих |              |
|                                  |                                    |                                                  |                    |       |              |

- Нэмэлт тайлбар хэсэгт элсэгчийг яагаад шууд бүртгээгүй талаар мэдээлэл оруулж түр түдгэлзүүлэх үйлдэл хийнэ.
- Энд бичсэн тайлбар нь эцэг эхчүүдэд харагдана.

| 2021-10-21 өдрийн асуулга                                                               |          |                                                    |       |                 |                 |             |           |                         |                             |                 | 2021 - 2022 хичэ | элийн жил |  |
|-----------------------------------------------------------------------------------------|----------|----------------------------------------------------|-------|-----------------|-----------------|-------------|-----------|-------------------------|-----------------------------|-----------------|------------------|-----------|--|
|                                                                                         |          |                                                    |       |                 |                 |             |           |                         |                             |                 | 🕱 Экспорт        | Илгээх    |  |
| Боловсролын түвшин<br>Суурь боловсрол<br>Бирэн дунд боловсрол<br>Бага боловсрол<br>Хайх | Nº       | Боловсролын<br>түвшин                              | Бүлэг | Багш            | Дэд бүлгийн тоо | Ээлжийн тоо | Тарах цаг | Хичээллэж буй<br>хэлбэр | Зайн/Хаах<br>хэлбэр шилжсэн | Үргэлжлэх хоног | Телев            | Үйлдэл    |  |
|                                                                                         | 1        | Бага боловсрол                                     | 1a    | О.Одончимэг     |                 |             |           |                         |                             |                 | Бүртгээгүй       | Бүртгэх   |  |
|                                                                                         | 2        | Бага боловсрол                                     | 16    | А.Амартуяа      |                 |             |           |                         |                             |                 | Бүртгээгүй       | Бүртгэх   |  |
|                                                                                         | 3        | Бага боловсрол                                     | 1в    | Г.Балжинням     |                 |             |           |                         |                             |                 | Бүртгээгүй       | Бүртгэх   |  |
|                                                                                         | 4        | Бага боловсрол                                     | 1r    | Э.Болор-Эрдэнэ  |                 |             |           |                         |                             |                 | Бүртгээгүй       | Бүртгэх   |  |
|                                                                                         | 5        | Бага боловсрол                                     | 1д    | О.Ариунтунгалаг |                 |             |           |                         |                             |                 | Бүртгээгүй       | Бүртгэх   |  |
|                                                                                         | 6        | Бага боловсрол                                     | 2a    | Г.Отгонжаргал   |                 |             |           |                         |                             |                 | Бүртгээгүй       | Бүртгэх   |  |
|                                                                                         | 7        | Бага боловсрол                                     | 20    | Б.Болормаа      |                 |             |           |                         |                             |                 | Бүртгээгүй       | Бүртгэх   |  |
|                                                                                         | 8        | Бага боловсрол                                     | 2в    | Б.Бадамхатан    |                 |             |           |                         |                             |                 | Бүртгээгүй       | Бүртгэх   |  |
|                                                                                         | 9        | Бага боловсрол                                     | 2г    | Д.Теменбаяр     |                 |             |           |                         |                             |                 | Бүртгээгүй       | Бүртгэх   |  |
|                                                                                         | Хууд     | Хуудас 1 -4 (57 бичлэгээс 1 - 18) 《 < 1 2 3 4 > >> |       |                 |                 |             |           |                         |                             |                 |                  |           |  |
|                                                                                         | <b>ا</b> |                                                    |       |                 |                 |             |           |                         |                             |                 |                  |           |  |

- Нэмэлт тайлбар хэсэгт элсэгчийг яагаад бүртгэхээс татгалзаж, элсэлтийг цуцалж байгаа талаар мэдээлэл оруулж элсэлтийг цуцлах үйлдэл хийнэ.
- Энд бичсэн тайлбар нь эцэг эхчүүдэд харагдана.

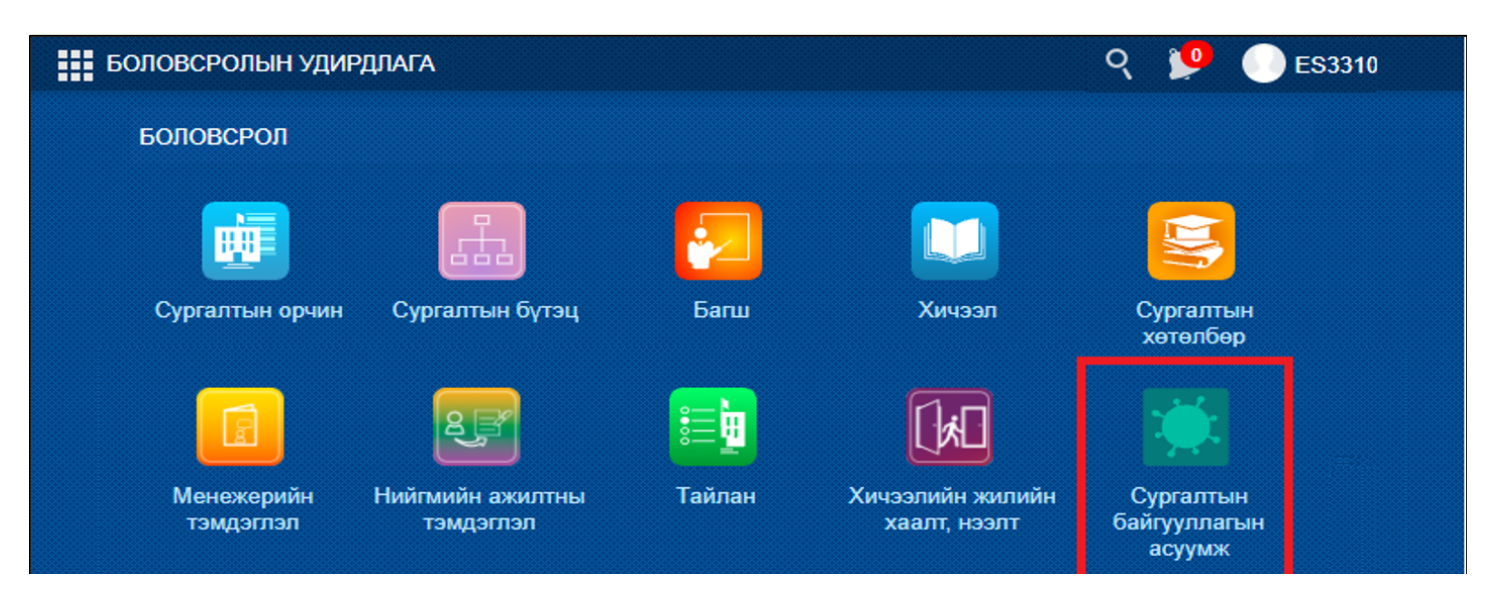